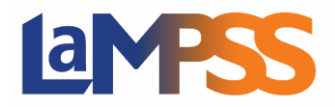

## Comment visualiser les contrats d'entente et l'état de signature

## Pour les utilisateurs *externes* du LaMPSS

Une fois que vous êtes connecté au LaMPSS, entrez l'identifiant du dossier d'entente (Identifiant d'entente de dossier) ou cliquez sur le menu déroulant des dossiers d'entente récents et sélectionnez l'entente que vous cherchez, si l'entente a été consultée récemment.

| 1992                                                                             | Vous avez ouvert une session avec l'identifiant                                                                                                    |            |
|----------------------------------------------------------------------------------|----------------------------------------------------------------------------------------------------|------------|
| Mon organisme 🙁                                                                  |                                                                                                    |            |
| Accueil Organisme                                                                | Messages généraux                                                                                                    |            |
| Mesures concernant 😵<br>les avis                                                 | Directives                                                                                                    |            |
| Demande de<br>financement<br>> Programmes et services                            | Choisir Accueil Organisme dans le menu à gauche pour: <ul> <li>Voir les ententes en vigueur</li> <li>Demander du financement</li> <li>Mettre à jour l'information sur l'organisme</li> </ul> |            |
| <ul> <li>Voir/Remplir les<br/>formulaires en cours de<br/>préparation</li> </ul> | Afficher entente, dossier<br>Identifiant d'entente, Afficher                                                                                                    |            |
| Mon compte (*)<br>Modifier le mot de passe                                       | Mes avis                                                                                                    |            |
| du compte                                                                        | Échéance: D'ici à la fin du mois 🗸 Prog: - Choisir -                                                                                                    |            |
| Ententes/Dossiers *                                                              | Aucun avis trouvé.                                                                                                    |            |
| Formulaires récents 😵                                                            | LaMPSS-EXT-UAT01 Privilege Set IDs: 100204                                                                                                    | 20220606.1 |

À partir de l'écran de la page d'accueil de l'entente, cliquez sur Signatures de l'entente, qui se trouve dans le menu de navigation de gauche, sous Mesures figurant à l'entente.

| Page d'accueil de l'utilisateur             | > Page d'accueil de l'entente                                                                                                    |                   |                      |                         |                    |                                          |           |
|---------------------------------------------|----------------------------------------------------------------------------------------------------|-------------------|----------------------|-------------------------|--------------------|------------------------------------------|-----------|
|                                             | Vous avez ouvert une session a                                                                                                    | vec l'identifiant | ag                   | issant comme            |                    | Sauvegarder                              | Annuler   |
| Mon organisme 😵                             |                                                                                                    |                   |                      |                         |                    |                                          |           |
| Mesures figurant à 🙊                        | Identifiant                                                                                                    |                   |                      |                         |                    |                                          |           |
| l'entente                                   | d'entente:                                                                                                    |                   |                      |                         |                    |                                          |           |
| <ul> <li>Signatures de l'entente</li> </ul> | Programma                                                                                                    |                   |                      |                         | État: An           | arouwó 16 iuio 202                       | 2         |
| Mesures financières 🛞                       | Gestionnaire d'entente:<br>Bureau:                                                                                                    |                   |                      |                         | Date de<br>Date de | début: 01 sept. 202<br>fin: 31 mars 2023 | 22        |
| Outils de l'entente                         | Contrat entente                                                                                                    |                   |                      |                         |                    |                                          | 3         |
| Documents de l'entente                      | Version du contrat juin 22,                                                                                                    | 2022 12:21:47 - 1 | Pour signature 🗸     |                         |                    |                                          |           |
| Ententes/Dossiers 😵                         | Signataires autorisés de                                                                                                    | l'organisme       |                      |                         |                    |                                          |           |
|                                             | Signataires autorisés                                                                                                    | Titre             | Signature requise    | État de la<br>signature | Date de            | e l'état Option de                       | signature |
|                                             |                                                                                                    |                   | ~                    | En attente              | 🖂 🛛 juin 22        | , 2022                                   |           |
|                                             |                                                                                                    |                   |                      | En attente              | 🖾 juin 24          | , 2022                                   |           |
|                                             | Retirer 🖨                                                                                                    |                   |                      |                         |                    |                                          |           |
|                                             | Liouter un nouveau signataire autorisé à partir des contacts existants de votre organisations                                                    |                   |                      |                         |                    |                                          |           |
|                                             | (pour créer un nouveau contact, cliquer sur le nom de l'organisme ci-dessus, puis sélectionner Contacts de l'organisme dans le<br>menu à cauche) |                   |                      |                         |                    |                                          |           |
|                                             | - Choisir -   Ajouter nouveau signataire                                                                                                    |                   |                      |                         |                    |                                          |           |
|                                             | Directives spéciales:                                                                                                    |                   |                      |                         |                    |                                          |           |
|                                             |                                                                                                    |                   |                      |                         |                    |                                          | <b>^</b>  |
|                                             | 4                                                                                                    |                   |                      |                         |                    |                                          | × /       |
|                                             |                                                                                                    |                   |                      |                         |                    |                                          |           |
|                                             | Signataires autorisés du                                                                                                    | ministère         |                      |                         |                    |                                          |           |
|                                             | Signataires autorisés                                                                                                    | Titre             | Etat de la signature |                         | Date de l          | état Option de si                        | ignature  |
|                                             |                                                                                                    | Officer           | En attente           |                         | juin 22, 2         | :022                                     |           |
|                                             |                                                                                                    |                   |                      |                         |                    |                                          |           |
|                                             |                                                                                                    |                   |                      |                         |                    |                                          |           |
|                                             |                                                                                                    |                   |                      |                         |                    | Sauvegarder 🤣 🗌                          | Annuler 🚱 |

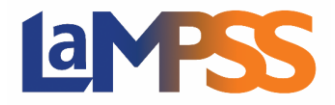

## Comment visualiser les contrats d'entente et l'état de signature

## Pour les utilisateurs *externes* du LaMPSS

Cet écran vous montre le statut des signataires autorisés de l'entente et vous permet d'accéder à

une icône de document située dans le coin supérieur droit sur laquelle il est possible de cliquer pour visualiser l'entente. Vous avez la possibilité de sélectionner différentes versions du contrat pour voir les documents sous chaque version distincte. La version sélectionnée ne montre que les liens pour l'entente que vous avez sélectionnée.

| Contrat entente                                              | <b>_</b> 💈 |
|--------------------------------------------------------------|------------|
| Version du contrat juin 22, 2022 12:21:47 - Pour signature 🗸 |            |

Lorsque vous cliquez sur l'icône de la pièce jointe, une nouvelle fenêtre s'ouvre et affiche vos contrats d'entente. Sélectionnez le document que vous souhaitez visualiser en cliquant sur le lien PDF à droite du nom du document.

| Fichiers joints existants                |                               |                              |          |              |              |  |  |  |
|------------------------------------------|-------------------------------|------------------------------|----------|--------------|--------------|--|--|--|
| Titre du document                        | Catégorie                     | Consultable en libre-service | Visioner | Created      | Modifié      |  |  |  |
| and the specific strength and the second | Contrat en vertu de l'entente | Oui                          | PDF      | 22 juin 2022 | 22 juin 2022 |  |  |  |

L'entente s'affiche et vous pouvez examiner le contrat d'entente dans son intégralité.